## GPS 功能说明

1. 开启 GPS 功能

①登录 CPE 管理页面,左边菜单栏→[4G 网络]→[物理设置] ②勾选[开启 GPS 功能]

③[输出 GPS 日志]是每隔 5s~10s 的时间间隔查询 GPS 定位信息,并存储到[GPS 日志存储路 径]

| ▲ 路由状态      | 移动网络                                                     |
|-------------|----------------------------------------------------------|
| 网络设置        | SIM卡设置                                                   |
| 4G网络        | 其本设置 高级设置 物理设置                                           |
| WAN设置       |                                                          |
| LAN设置       | 开启GPS功能 🗹                                                |
| DHCP设置      | 输出GPS日志 🗹                                                |
| 主机名         | DDC 中土石建筑区 / upr/lag/ang_lag                             |
| WIFI设置      | or our or rear roar roar roar roar roar roar             |
| WIFI客户端     | 默认SIM卡 SIM1 ✓                                            |
| 定时重启        | 跃击数 30                                                   |
| 网络备份        |                                                          |
| 网络自检        | 设置MTU 1500                                               |
| 网络测试        |                                                          |
| 路由设置        | 异常重启                                                     |
| M DDNS/FRP  | 网络异常处理:6秒钟循环检查网络连接,如果Ping IP地址没有成功,网络超过异常次数后重启,重新搜索注册网络。 |
| ■ 虚拟专用网     | 雇用 ☑                                                     |
| <b>父</b> 系统 | PING地址 114.114.114                                       |
| ₿ 退出        | 提作模式 飞行模式 >                                              |
|             | 异常次数 10 ~                                                |
|             |                                                          |

2. 读取 GPS 信息

①若勾选了[输出 GPS 日志],可通过[路由状态]→[日志]→[输出 GPS 日志],查询 GPS 信息结果

| ▲ 路由状态     | 系统日志 拨号日志 输出GPS日志                                  |
|------------|----------------------------------------------------|
| 状态         |                                                    |
| 路由表        | \$GFENC, V,                                        |
| 日志         | \$G1658, A, 1,                                     |
| 🤨 网络设置     | \$GP06A,,,,,0,,,,,,*66<br>\$GAGGA,,,,.,0,,,,,*77   |
| 路由设置       | \$GF8MC, / / , We53<br>SGRMC, V                    |
| M DDNS/FRP | \$07656. J. 1,                                     |
| ■ 虚拟专用网    | 30930, N. (. ), . ), . , . , . , . , . , . , . , . |
| ☆ 系统       | \$GPENIC,, V,,, XH63                               |
| ⊖ 退出       | \$GAEBUC, V,, W442<br>\$GYESA, A, 1,, #1E          |
|            | 3 (MKGA, A, L, , , , , , , , , , , , , , , , ,     |
|            | \$00.000,,0,,,900<br>\$06.000,,0,,,877             |
|            | \$GTENC, Y,,, \$M653<br>Colamo M Here2             |
|            | \$07050, 4, 1,,,, *1E                              |
|            | \$00003A_0_0_1,,                                   |
|            | \$07599,,0,,,90<br>\$G&GG&,,0,,*77                 |
|            | SGPRNC, V,, N+53<br>SGRRC, V,, N+42                |

②通过 tcp/ip 协议,局域网 PC 上运行 tcp 客户端,[远程地址]填写 CPE 的 IP 地址(默认 IP: 192.168.2.1),端口填写[3022]
③发送 AT+GTGPS?\r\n 查询 GPRS 信息